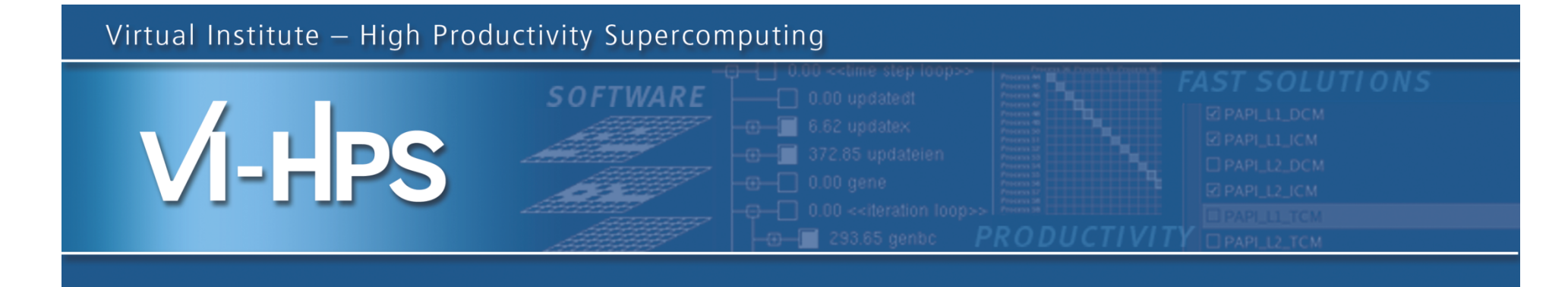

### Profile Analysis with ParaProf

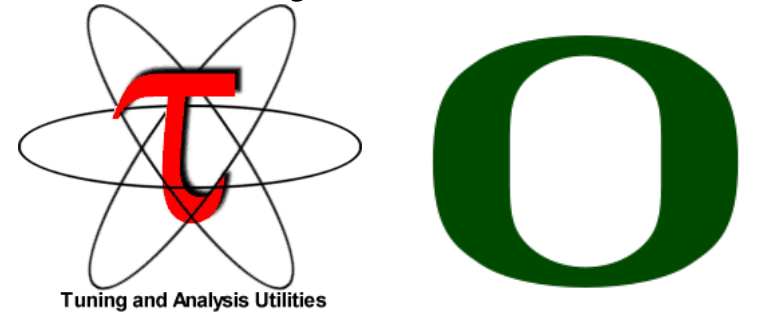

Sameer Shende Performance Research Lab, University of Oregon http://TAU.uoregon.edu

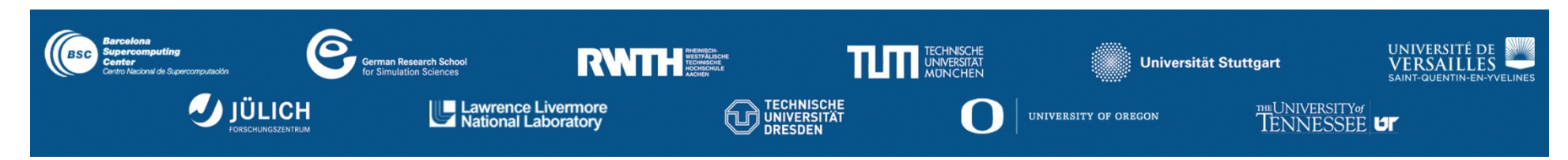

TAU Performance System<sup>®</sup> (*http://tau.uoregon.edu*)

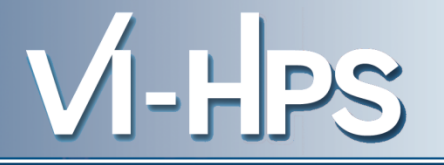

- Parallel performance framework and toolkit
  - Supports all HPC platforms, compilers, runtime system
  - Provides portable instrumentation, measurement, analysis

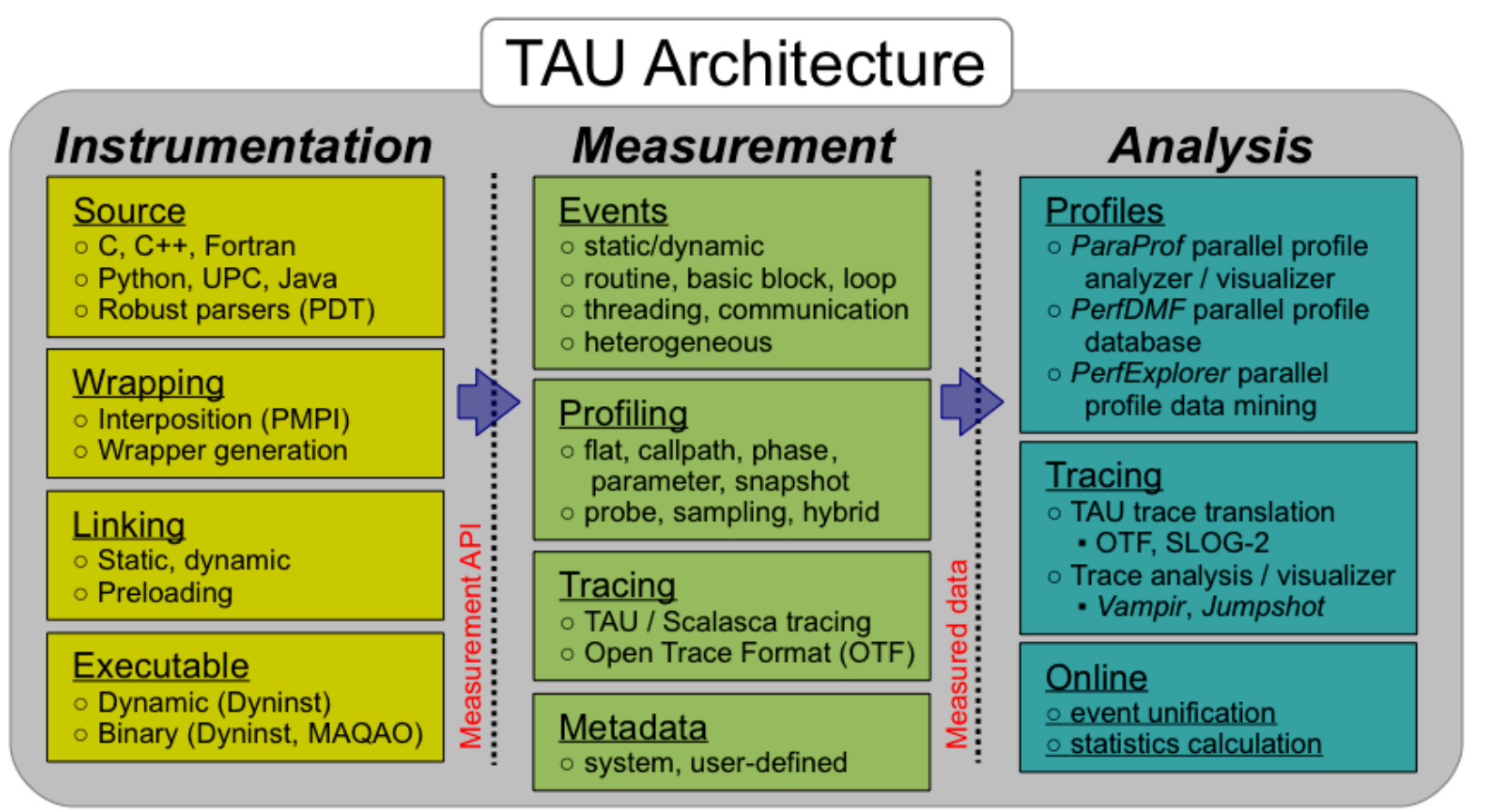

### **TAU Performance System<sup>®</sup>**

- Instrumentation
  - Fortran, C++, C, UPC, Java, Python, Chapel
  - Automatic instrumentation
- Measurement and analysis support
  - MPI, OpenSHMEM, ARMCI, PGAS, DMAPP
  - pthreads, OpenMP, hybrid, other thread models
  - GPU, CUDA, OpenCL, OpenACC
  - Parallel profiling and tracing
  - Use of Score-P for native OTF2 and CUBEX generation
  - Efficient callpath profiles and trace generation using Score-P
- Analysis
  - Parallel profile analysis (ParaProf), data mining (PerfExplorer)
  - Performance database technology (PerfDMF, TAUdb)
  - 3D profile browser

VI-HPS TW15: VI-HPS Tuning Workshop, Saclay, France

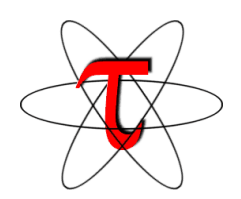

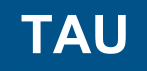

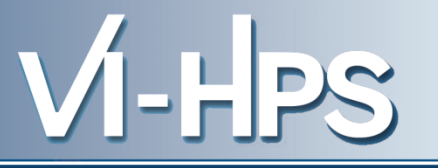

- TAU supports both sampling and direct instrumentation
- Memory debugging as well as I/O performance evaluation
- Profiling as well as tracing
- Interfaces with Score-P for more efficient measurements
- TAU's instrumentation covers:
  - Runtime library interposition (tau\_exec)
  - Compiler-based instrumentation
  - PDT based Source level instrumentation: routine & loop
  - Event based sampling (TAU\_SAMPLING=1)
  - Callstack unwinding with sampling (TAU\_EBS\_UNWIND=1)
  - OpenMP Tools Interface (OMPT, tau\_exec –T ompt)
  - CUDA CUPTI, OpenCL (tau\_exec -T cupti -cupti)

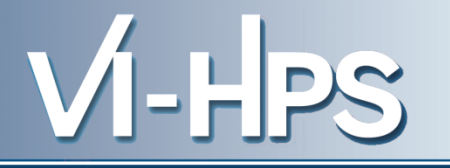

module use /gpfslocal/pub/vihps/UNITE/local module load UNITE VI-HPS-TW cd tutorial/NPB3.3-MZ-MPI make suite cd bin; cp ../jobscript/mds/run.tau.ll Uncomment the first, then second run block: # Case 2: MPI with OpenMP (OpenMP Tools Interface (OMPT)) #mpirun -np \${LOADL\_TOTAL\_TASKS} tau\_exec -T ompt ./btmz\_B.4

llsubmit run.tau.ll
Wait and then launch after the job finishes:
paraprof (Right Click on node 0 or 1, Show Thread
Statistics Table. Show Source Code on an OMPT source
location. Also use paraprof on Score-P \*.cubex files.)
VI-HPS TW15: VI-HPS Tuning Workshop, Saclay, France

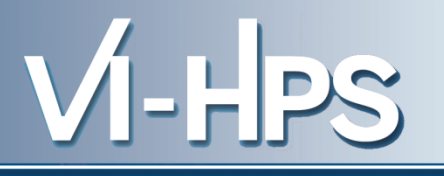

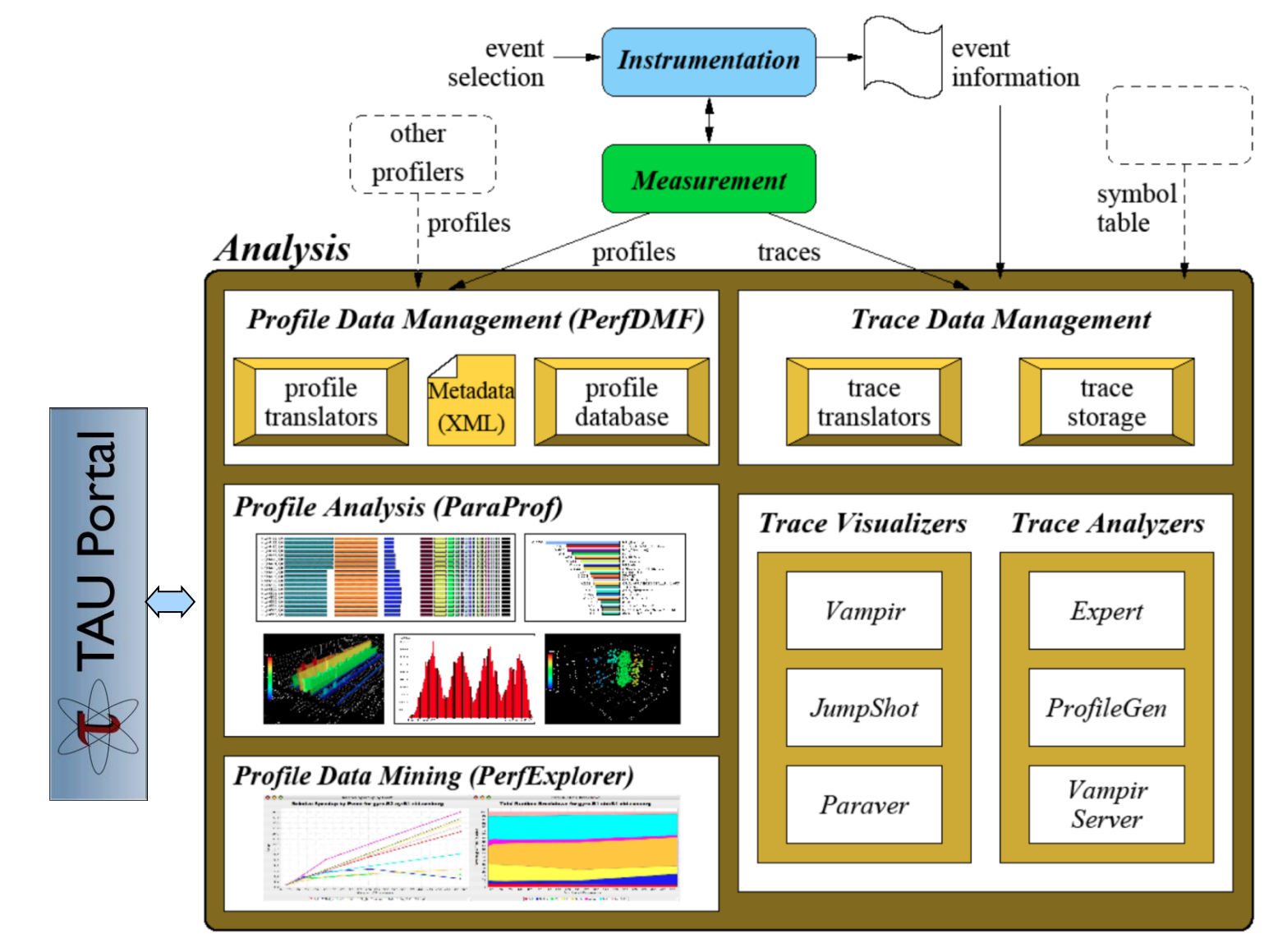

VI-HPS TW15: VI-HPS Tuning Workshop, Saclay, France

## ParaProf Profile Analysis Framework VI-HPS

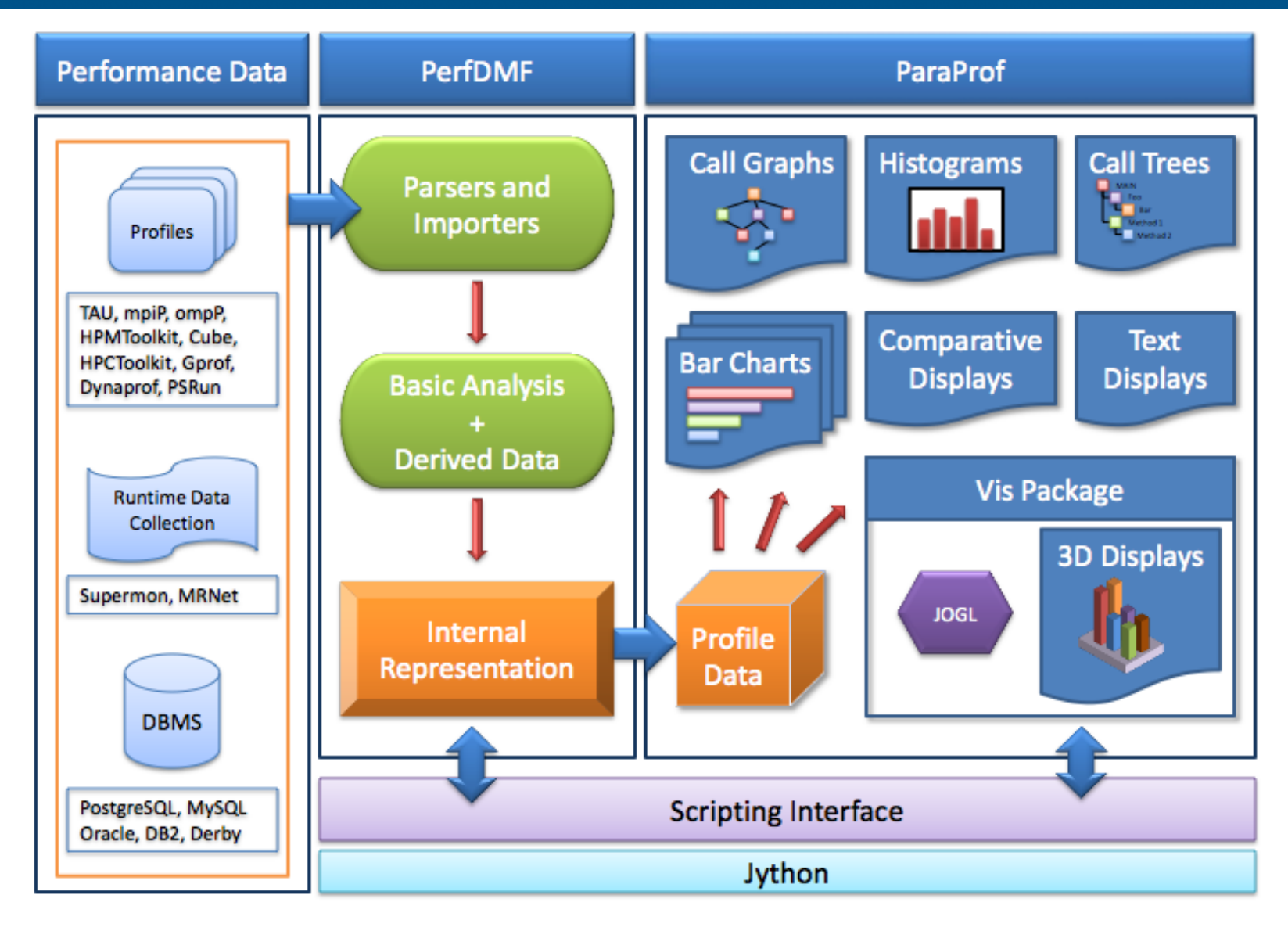

VI-HPS TW15: VI-HPS Tuning Workshop, Saclay, France

#### **Parallel Profile Visualization: ParaProf**

## VI-HPS

000

ParaProf Visualizer: cmod.128x128.128DC.ppk/128x128/aorsa2d/taudata/rs/sameer/Users/

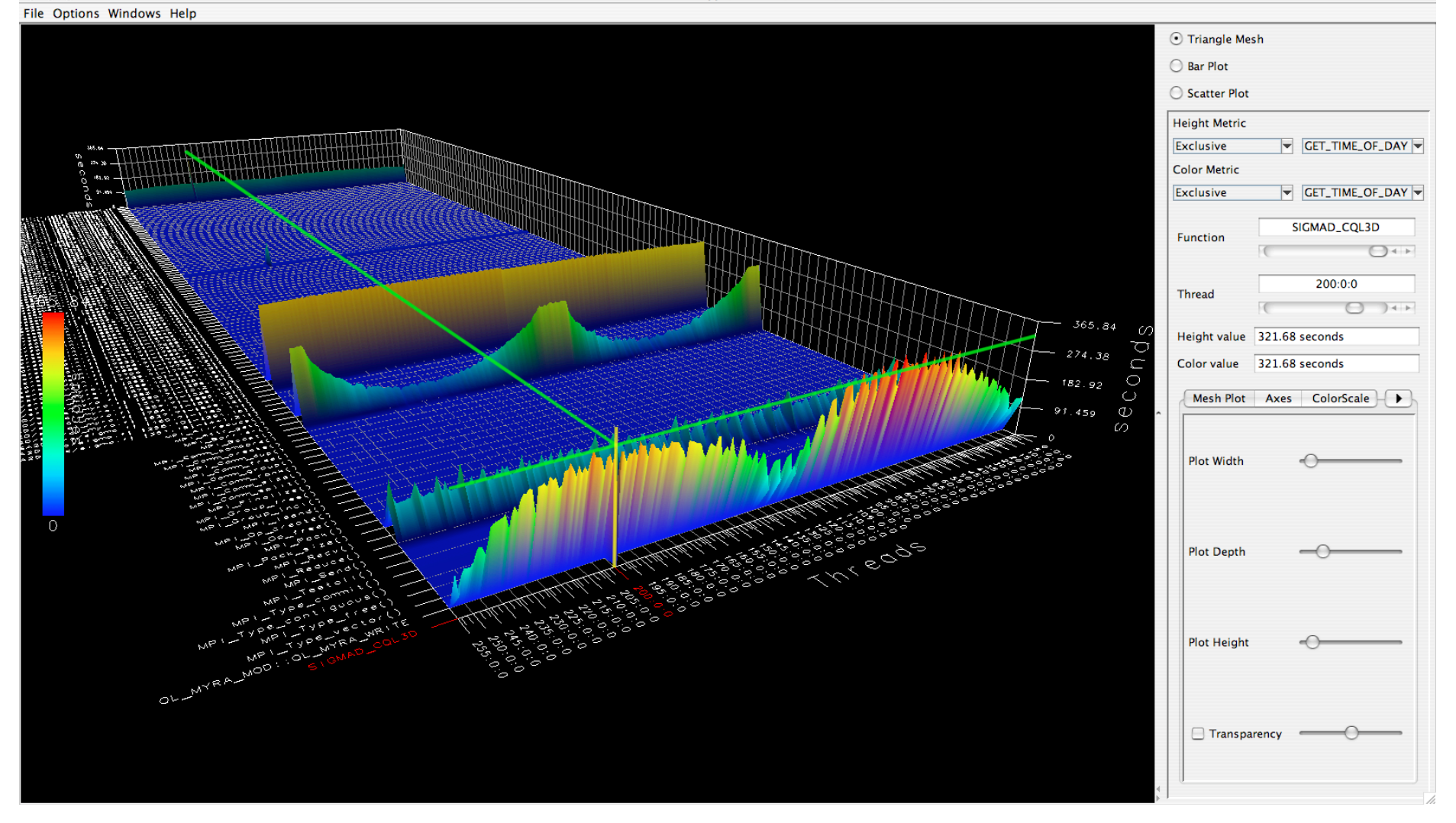

#### **Parallel Profile Visualization: ParaProf**

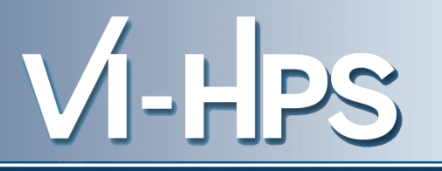

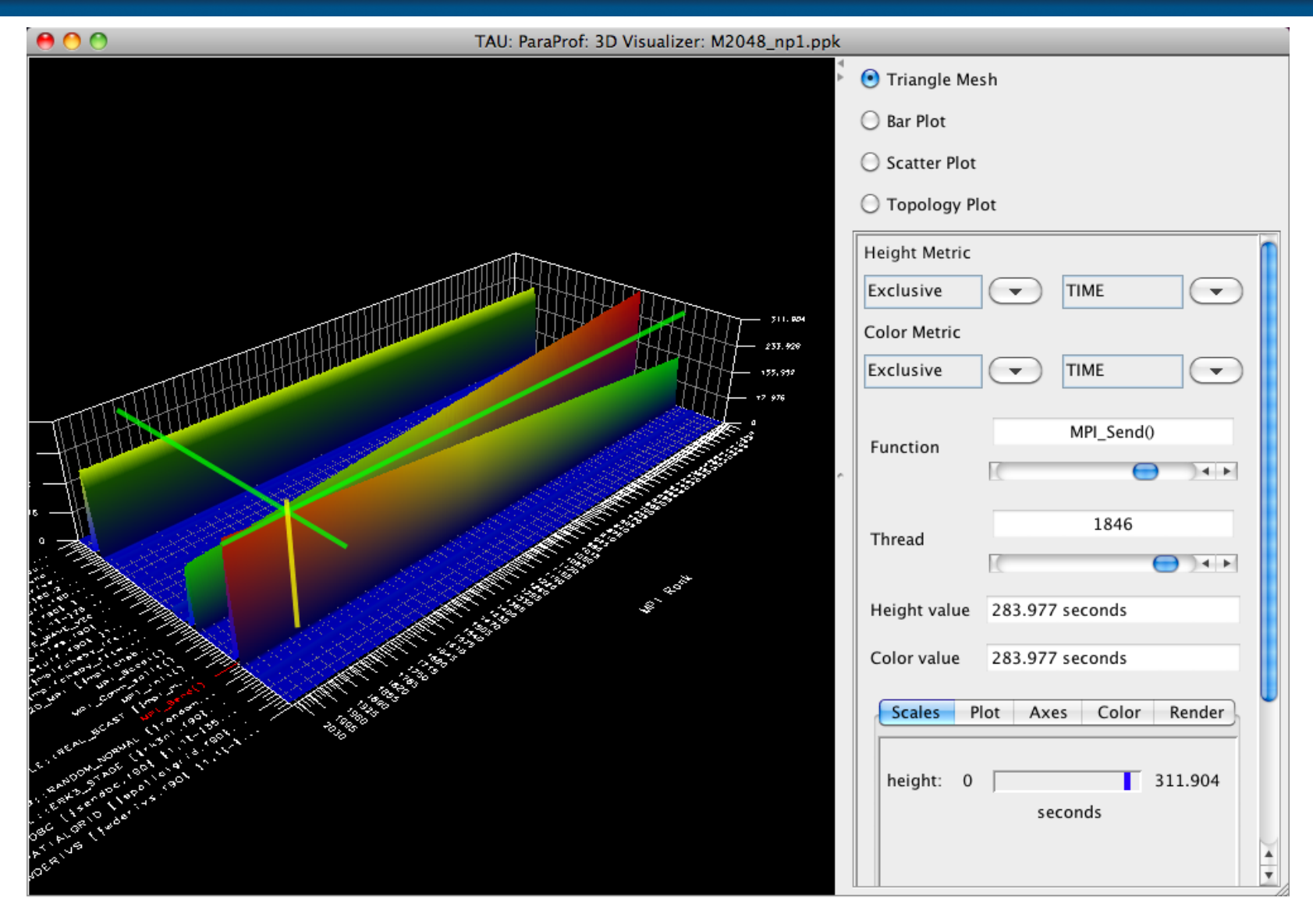

#### **ParaProf: 3D Communication Matrix**

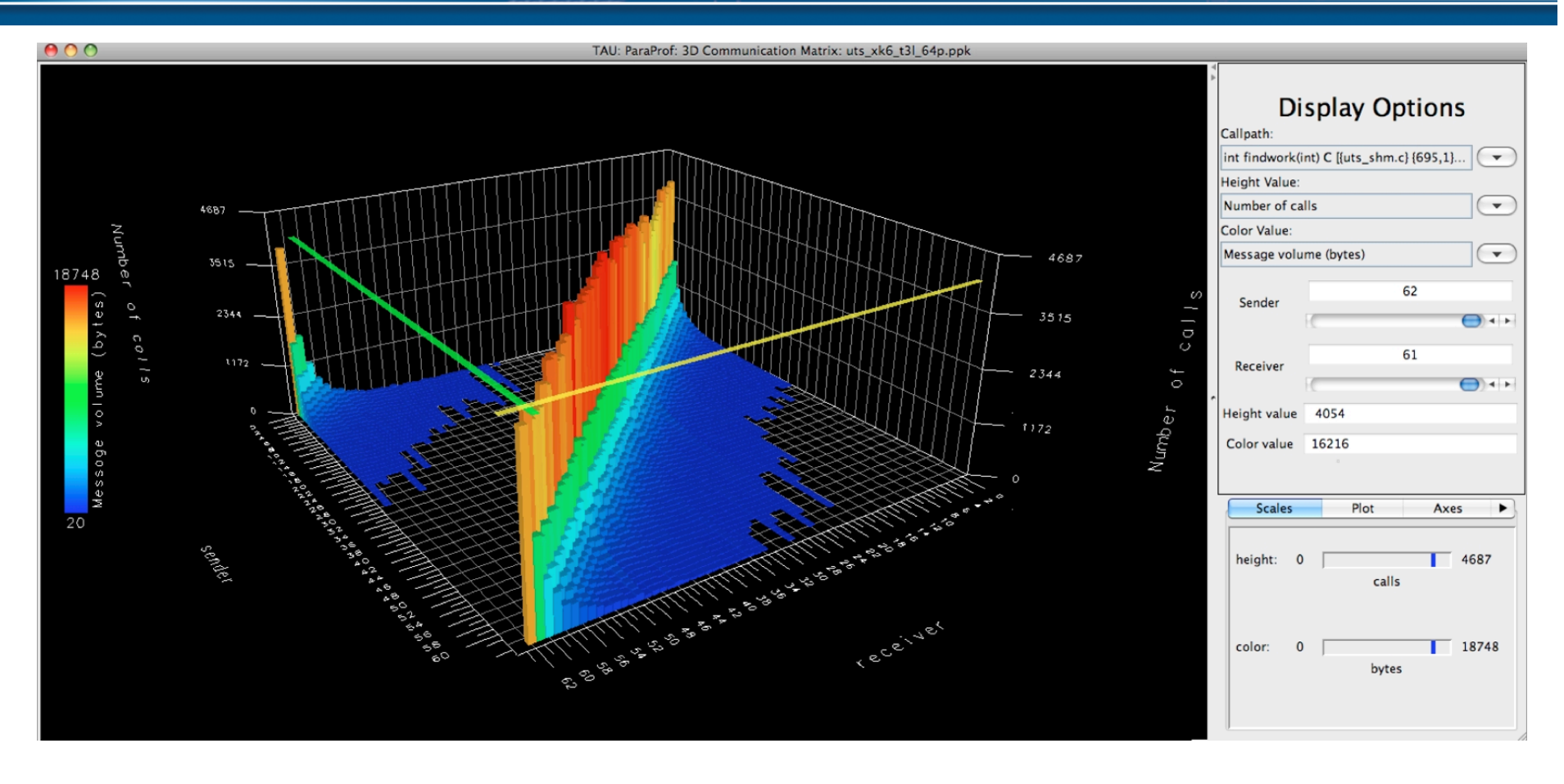

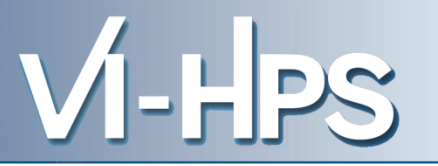

- The Tutorial contains Score-P experiments of BT-MZ
  - class "B", 4 processes with 4 OpenMP threads each
  - collected on a dedicated node of the SuperMUC HPC system at Leibniz Rechenzentrum (LRZ), Munich, Germany

```
% cd
% ls
periscope-1.5
README
run.out
scorep-20120913_1740_557443655223384
scorep_bt-mz_B_4x4_sum+mets
scorep_bt-mz_B_4x4_trace
```

• Start TAU's paraprof GUI with default profile report

```
% paraprof scorep-20120913_1740_557443655223384/profile.cubex
OR
% paraprof scorep bt-mz B 4x4 trace/scout.cubex
```

#### ParaProf: Manager Window: scout.cubex

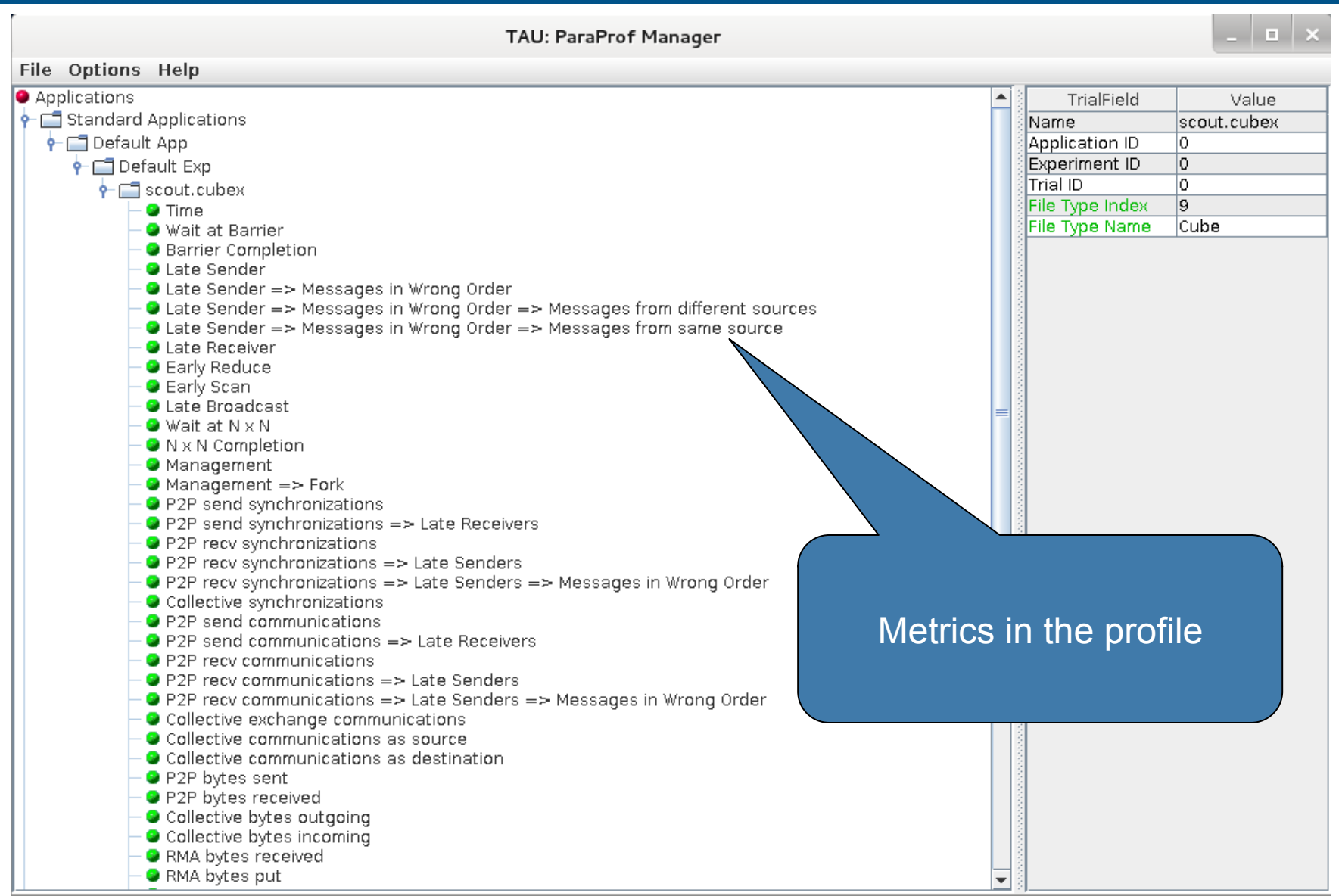

VI-HPS TW15: VI-HPS Tuning Workshop, Saclay, France

#### **ParaProf: Main window**

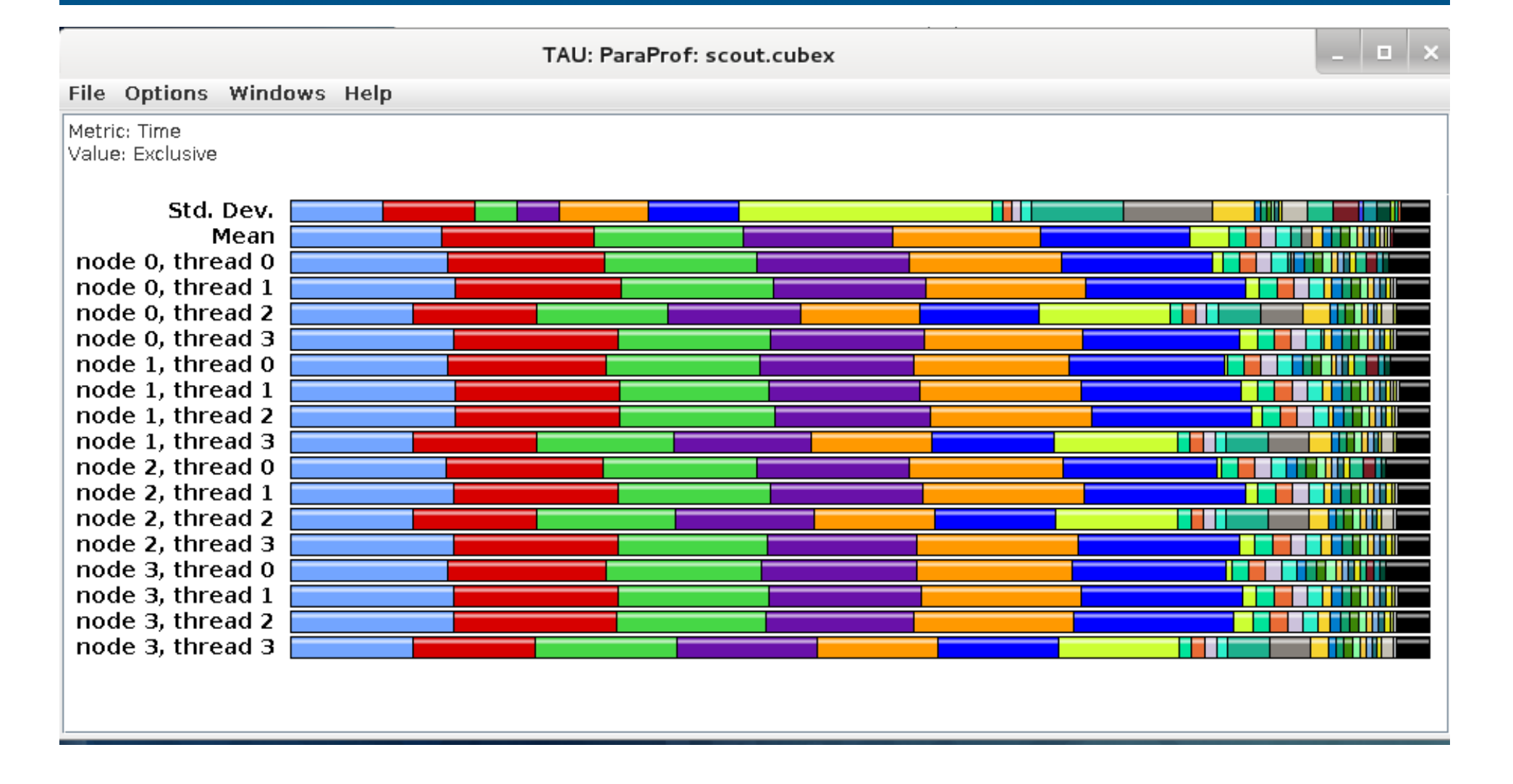

#### **ParaProf: Options**

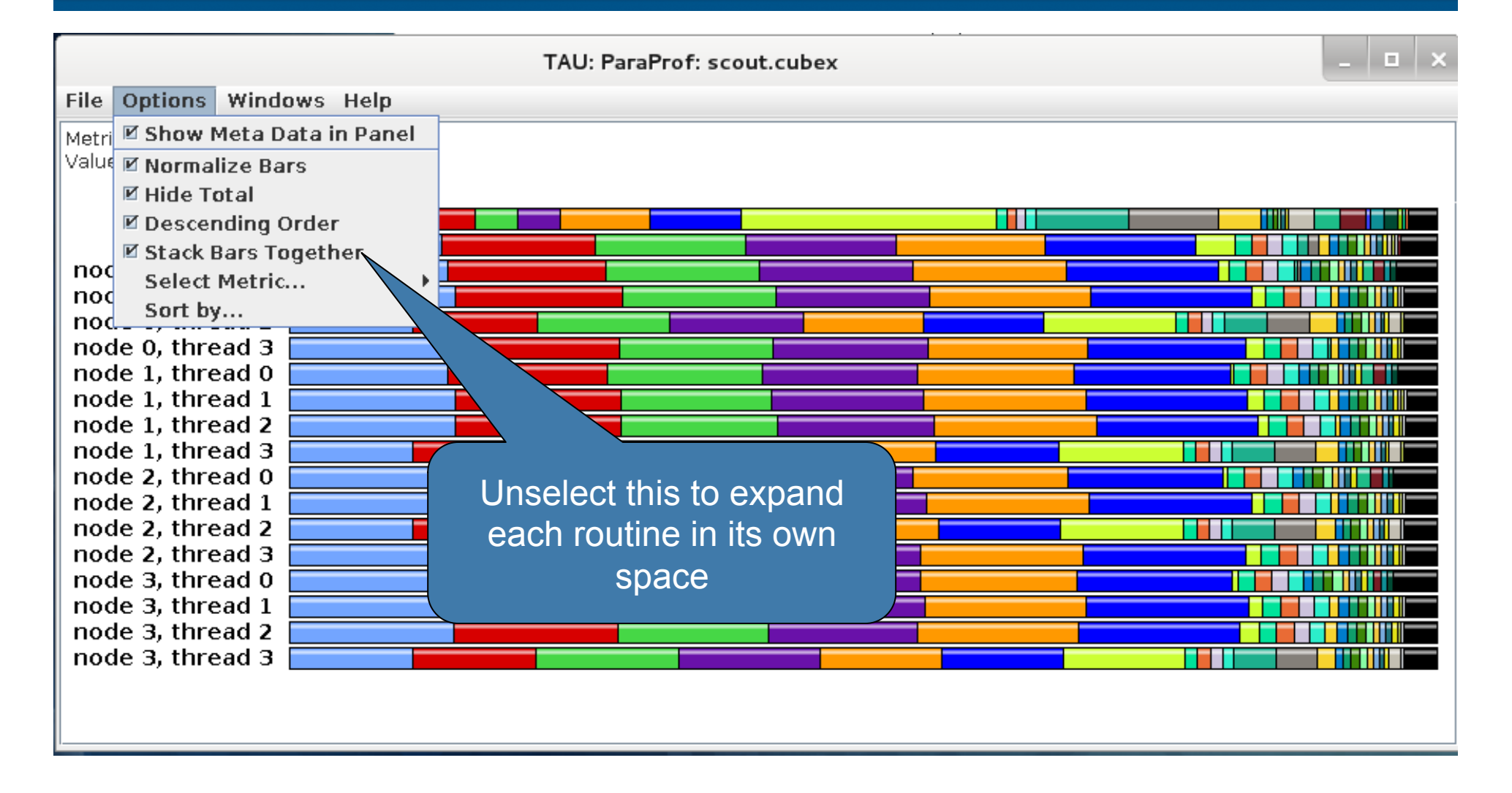

#### **ParaProf:**

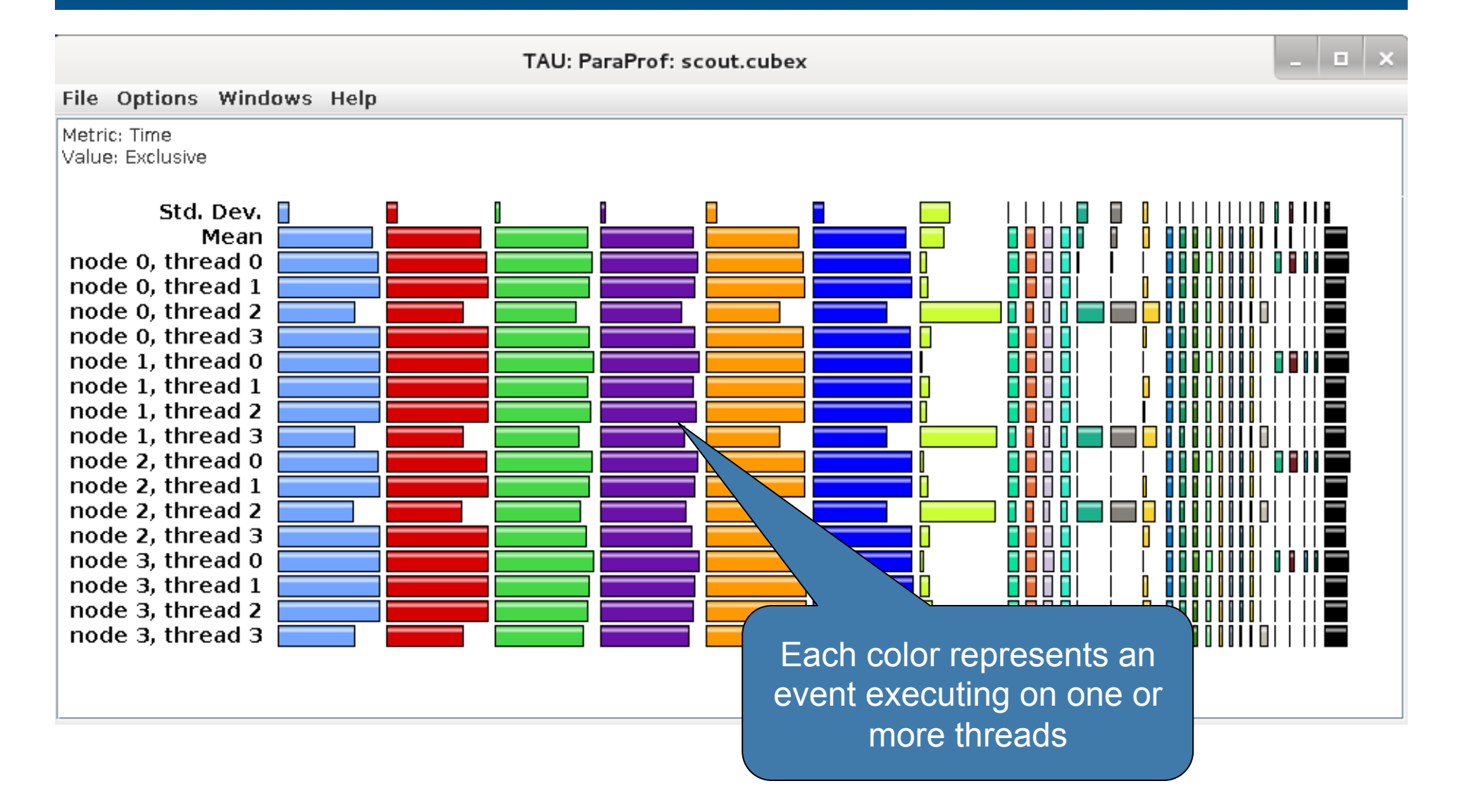

#### **ParaProf: Windows**

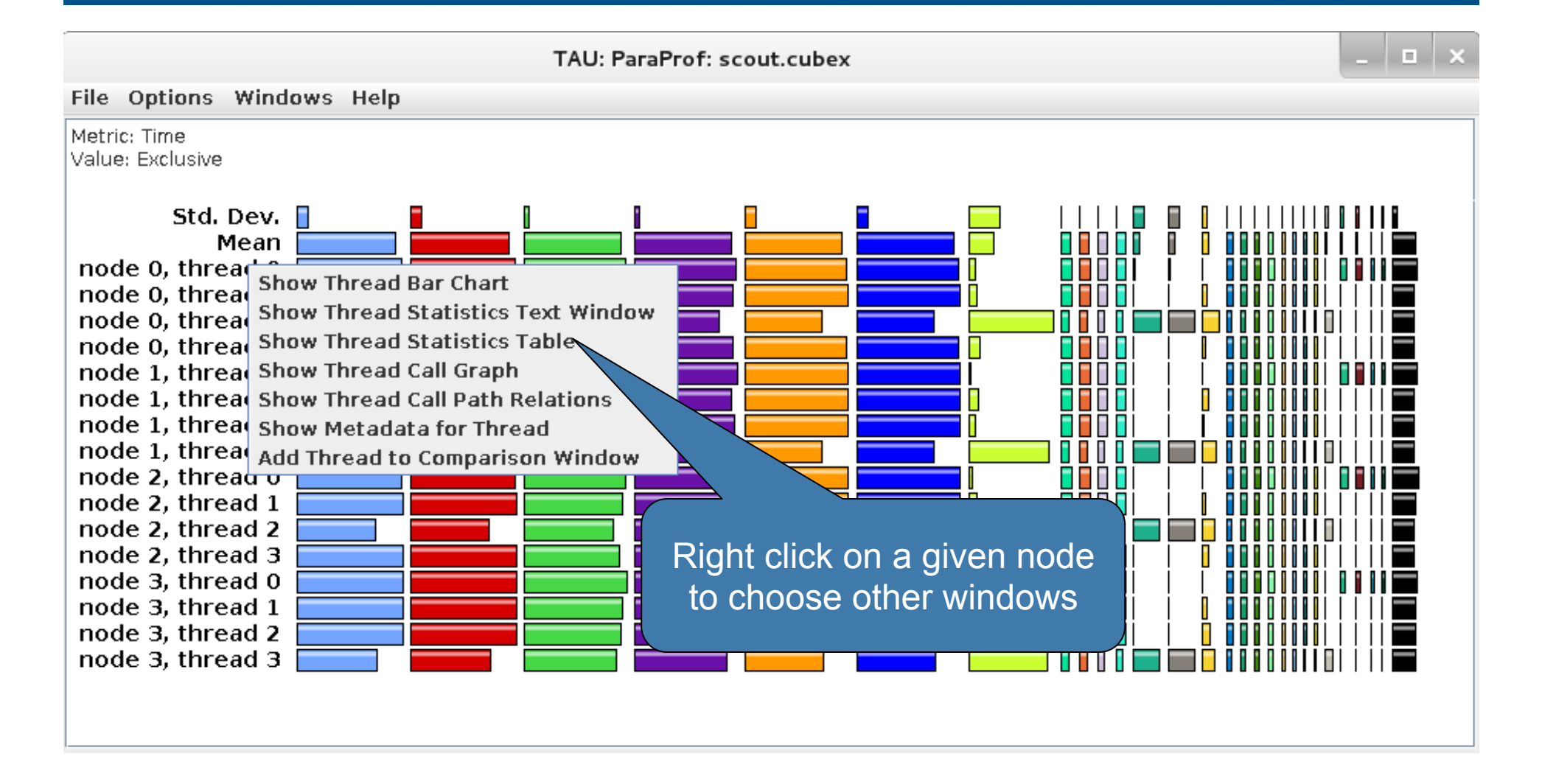

#### **ParaProf: Thread Statistics Table**

| TAU: ParaProf: Statistics for: node 0, thread 0 - scout.cubex |                    |                          | _ 🗆 🗡                    |                                         |  |
|---------------------------------------------------------------|--------------------|--------------------------|--------------------------|-----------------------------------------|--|
| File Options Windows Help                                     |                    |                          |                          |                                         |  |
| Time                                                          |                    | -                        |                          |                                         |  |
| Name                                                          | Exclusive Time 🗸 🔪 | Inclusive Time           | Calls                    | Child Calls                             |  |
| <mark>⊢</mark> ∎!\$omp do @y_solve.f:52                       | 5.81               | 5.817                    | 3,216                    | 0                                       |  |
| -solve.f:52                                                   | 5.657              | 5.657                    | 3,216                    | 0                                       |  |
| -solve.f:54 @x_solve.f:54                                     | 5.609              | 5.609                    | 3,216                    | 0                                       |  |
| - <b>_</b> !\$omp do @rhs.f:191                               | 0.609              | 0.609                    | 3,232                    | 0                                       |  |
| - 🔤 !\$omp do @rhs.f:80                                       | 0.583              | 583                      | 3,232                    | 0                                       |  |
| – MPI_Waitall                                                 | 0.402              |                          |                          | ~~~~~~~~~~~~~~~~~~~~~~~~~~~~~~~~~~~~~~~ |  |
| – 🔤 !\$omp implicit barrier                                   | 0.402              | Click to sort by a given |                          |                                         |  |
| - 🔤 !\$omp do @rhs.f:301                                      | 0.36               |                          |                          |                                         |  |
| -somp implicit barrier                                        | 0.026              | metric, ara              | metric, drag and move to |                                         |  |
| \$omp implicit barrier                                        | 0                  | rearrar                  | rearrange columns        |                                         |  |
| - 🔤 !\$omp do @rhs.f:37                                       | 0.343              |                          | rearrange ceramme        |                                         |  |
| e- <mark></mark> !\$omp do @rhs.f:62                          | 0.225              | 0.228                    | 3,232                    | 3,232                                   |  |
| -somp implicit barrier                                        | 0.004              | 0.004                    | 3,216                    | 0                                       |  |
|                                                               | 0                  | 0                        | 16                       | 0                                       |  |
| – MPI_Init_thread                                             | 0.218              | 0.218                    | 1                        | 0                                       |  |
| – <mark>–</mark> !\$omp do @rhs.f:384                         | 0.199              | 0.199                    | 3,232                    | 0                                       |  |
| 🗢 🗖 !\$omp parallel do @add.f:22                              | 0.099              | 0.111                    | 3,216                    | 3,216                                   |  |
| – <mark>–</mark> !\$omp do @rhs.f:428                         | 0.069              | 0.069                    | 3,232                    | 0                                       |  |
| – MPI_Isend                                                   | 0.043              | 0.043                    | 603                      | 0                                       |  |
| – <mark>–</mark> !\$omp do @initialize.f:50                   | 0.04               | 0.04                     | 32                       | 0                                       |  |
| 🗢 🗖 !\$omp parallel @rhs.f:28                                 | 0.03               | 2.536                    | 3,232                    | 51,712                                  |  |
| 🗢 🗖 !\$omp parallel do @exch_qbc.f:215                        | 0.021              | 0.029                    | 6,432                    | 6,432                                   |  |
| 🗢 🗖 !\$omp parallel do @exch_qbc.f:255                        | 0.02               | 0.033                    | 6,432                    | 6,432                                   |  |
| \$ \$ \$ \$ \$ \$ \$ \$ \$ \$ \$ \$ \$ \$ \$ \$ \$ \$ \$      | 0.02               | 0.053                    | 6,432                    | 6,432                                   |  |
| \$ \$ \$ \$ \$ \$ \$ \$ \$ \$ \$ \$ \$ \$ \$ \$ \$ \$ \$      | 0                  |                          | FinderScre               | enSnapz003.png                          |  |

VI-HPS TW15: VI-HPS Tuning Workshop, Saclay, France

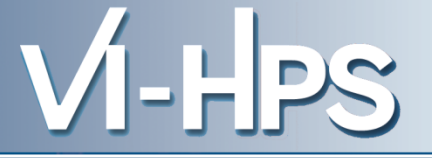

FinderScreenSnapz003.png

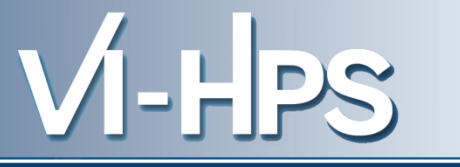

| TAU: ParaProf: Statistics for: node 0, thread 0 - profile.cubex |                  |                |        |             |
|-----------------------------------------------------------------|------------------|----------------|--------|-------------|
| File Options Windows Help                                       |                  |                |        |             |
|                                                                 |                  |                |        |             |
| Name                                                            | Exclusive Time 🗸 | Inclusive Time | Calls  | Child Calls |
| ♀ APPLU [{lu.f} {46,7}-{162,9}]                                 | 0                | 8.035          | 1      | 19 📤        |
| SSOR [{ssor.f} {4,7}-{241,9}]                                   | 0.064            | 6.225          | 2      | 37,643      |
| ∽ 🔄 RHS [{rhs.f} {5,7}-{504,9}]                                 | 0.743            | 2.524          | 303    | 606         |
| ⊷ 🗖 BLTS [{blts.f} {4,7}-{259,9}]                               | 0.613            | 0.658          | 9,331  | 18,662      |
| P ■ BUTS [{buts.f} {4,7}-{259,9}]                               | 0.612            | 1.871          | 9,331  | 18,662      |
| EXCHANGE_1 [{exchange_1.f} {5,7}-{177,9}]                       | 0.024            | 1.259          | 18,662 | 18,662      |
| - MPI_Recv                                                      | 1.235            | 1.235          | 18,662 | 0           |
| MPI_Send                                                        | 0                | 0              | 0      | 0           |
| — 🗖 JACU [{jacu.f} {5,7}-{384,9}]                               | 0.532            | 0.532          | 9,331  | 0           |
| JACLD [{jacld.f} {5,7}-{384,9}]                                 | 0.522            | 0.522          | 9,331  | 0           |
| - MPI_Allreduce                                                 | 0.018            | 0.018          | 2      | 0           |
| ← <mark></mark> L2NORM [{l2norm.f} {4,7}-{68,9}]                | 0                | 0.035          | 4      | 4           |
| — MPI_Barrier                                                   | 0                | 0              | 2      | 0           |
| TIMER_START [{timers.f} {23,7}-{37,9}]                          | 0                | 0              | 2      | 0           |
| TIMER_STOP [{timers.f} {43,7}-{59,9}]                           | 0                | 0              | 2      | 0           |
| — TIMER_CLEAR [{timers.f} {4,7}-{17,9}]                         | 0                | 0              | 2      | 0           |
| TIMER_READ [{timers.f} {65,7}-{77,9}]                           | 0                | 0              | 2      | 0           |
| ∽                                                               | 0.043            | 0.111          | 2      | 95,232      |
| PROC_GRID [{proc_grid.f} {5,7}-{34,9}]                          | 0.011            | 0.011          | 1      | 0           |
| ∽ <mark>—</mark> ERHS [{erhs.f} {4,7}-{536,9}]                  | 0.004            | 0.108          | 1      | 2           |
| ∽                                                               | 0.004            | 0.009          | 1      | 7,937       |
| ← 🗖 SETBV [{setbv.f} {5,7}-{79,9}]                              | 0.002            | 0.004          | 2      | 3,400       |
| • READ_INPUT [{read_input.f} {5,7}-{125,9}]                     | 0                | 0.001          | 1      | 2           |
| VERIFY [{verify.f} {5,9}-{403,11}]                              | 0                | 0              | 1      | 0           |
| PRINT_RESULTS [{print_results.f} {2,7}-{115,12}]                | 0                | 0              | 1      | 0           |
| ∽                                                               | 0                | 0              | 1      | 6           |
| ← 🗖 INIT_COMM [{init_comm.f} {5,7}-{57,9}]                      | 0                | 1.565          | 1      | 4           |
| – MPI_Finalize                                                  | 0                | 0              | 1      | 0           |
| SETHYPER [{sethyper.f} {5,7}-{94,9}]                            | 0                | 0              | 1      | 0           |
| – NEIGHBORS [{neighbors.f} {5,7}-{48,9}]                        | 0                | 0              | 1      | 0           |
| SETCOEFF [{setcoeff.f} {5,7}-{157,9}]                           | 0                | 0              | 1      | 0           |

#### ParaProf: Thread Callgraph Window

VI-HPS

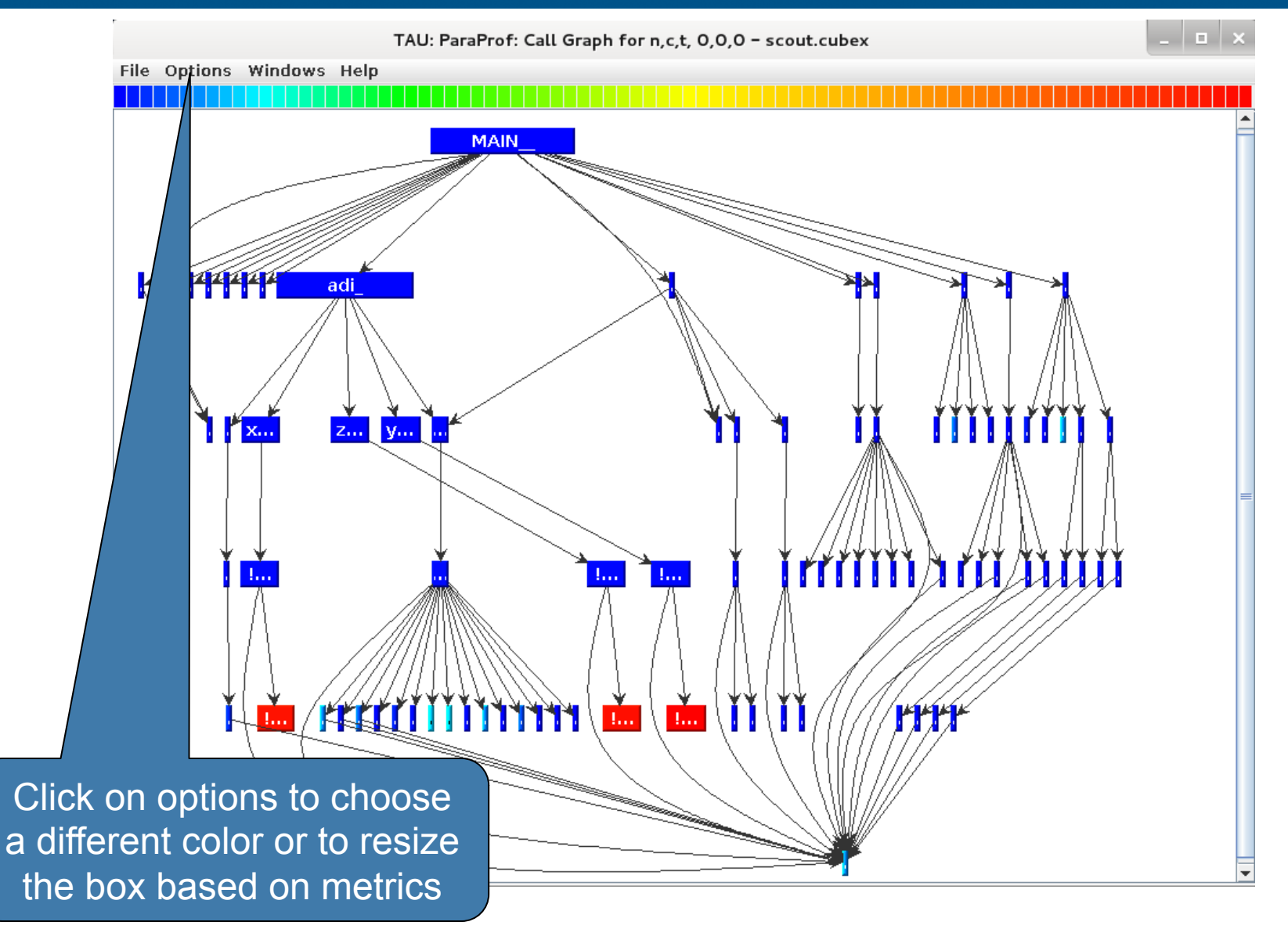

### ParaProf: Callpath Thread Relations Window

## VI-HPS

|                                   |                                                                                                    | TAU: F                                                                                                    | ParaProf: Call Path D                                                                                                    | Data n,c,t, 0,0,0 - scout.cubex                                                                                                    | _ 🗆 ×    |
|-----------------------------------|----------------------------------------------------------------------------------------------------|----------------------------------------------------------------------------------------------------|----------------------------------------------------------------------------------------------------|----------------------------------------------------------------------------------------------------|----------|
| File Opti                         | ons Windows H                                                                                                    | lelp                                                                                                    |                                                                                                    |                                                                                                    |          |
| Metric N<br>Sorted B<br>Units: se | ame: Time<br>y: Exclusive<br>econds                                                                                                    |                                                                                                    |                                                                                                    |                                                                                                    |          |
| >                                 | 0.04<br>0.04                                                                                                    | 0.04<br>0.04                                                                                                    | 32/32<br>32                                                                                                    | !\$omp parallel @initialize.f:28<br>!\$omp do @initialize.f:50                                                                                                    |          |
| >                                 | 0.03<br>0.03<br>9.8E-4<br>0.225<br>0.002<br>0.002<br>0.199<br>0.002<br>0.343<br>0.016<br>0.014<br>0.609<br>0.36<br>0.583<br>0.019<br>0.006 | 2.536<br>2.536<br>9.8E-4<br>0.228<br>0.002<br>0.199<br>0.002<br>0.343<br>0.016<br>0.027<br>0.609<br>0.386<br>0.583<br>0.019<br>0.006 | 3232/3232<br>3232<br>3232/3232<br>3232/3232<br>3232/3232<br>3232/3232<br>3232/3232<br>3232/3232<br>3232/3232<br>3232/3232<br>3232/3232<br>3232/3232<br>3232/3232<br>3232/3232<br>3232/3232<br>3232/3232 | <pre>compute_rhs_ !\$omp parallel @rhs.f:28 !\$omp master @rhs.f:424 !\$omp do @rhs.f:62 !\$omp master @rhs.f:74 !\$omp master @rhs.f:293 !\$omp do @rhs.f:384 !\$omp master @rhs.f:183 !\$omp do @rhs.f:37 !\$omp do @rhs.f:372 !\$omp do @rhs.f:413 !\$omp do @rhs.f:191 !\$omp do @rhs.f:301 !\$omp do @rhs.f:400 !\$omp do @rhs.f:400 !\$omp implicit barrier</pre> |          |
| >                                 | 0.069<br>0.015<br>0.021<br>0.021<br>0.007                                                                                                  | 0.069<br>0.015<br>0.029<br>0.029<br>0.007                                                                                            | 3232/3232<br>3232/3232<br>6432/6432<br>6432<br>6432/51680                                                                                                    | !\$omp do @rhs.f:428<br>!\$omp do @rhs.f:359<br>!\$omp parallel @exch_qbc.f:215<br>!\$omp parallel do @exch_qbc.f:215<br>!\$omp implicit barrier                                                                                                    |          |
| >                                 | 0.02<br>0.013                                                                                                    | 0.033<br>0.013                                                                                                    | 6432<br>6432/51680                                                                                                    | !\$omp parallel do @exch_qbc.f:255<br>!\$omp implicit barrier                                                                                                    | <b>•</b> |

VI-HTS IWID: VI-HTS LUNING WORKSHOP, SACIAY, FRANCE

#### **ParaProf:Windows -> 3D Visualization -> Bar Plot**

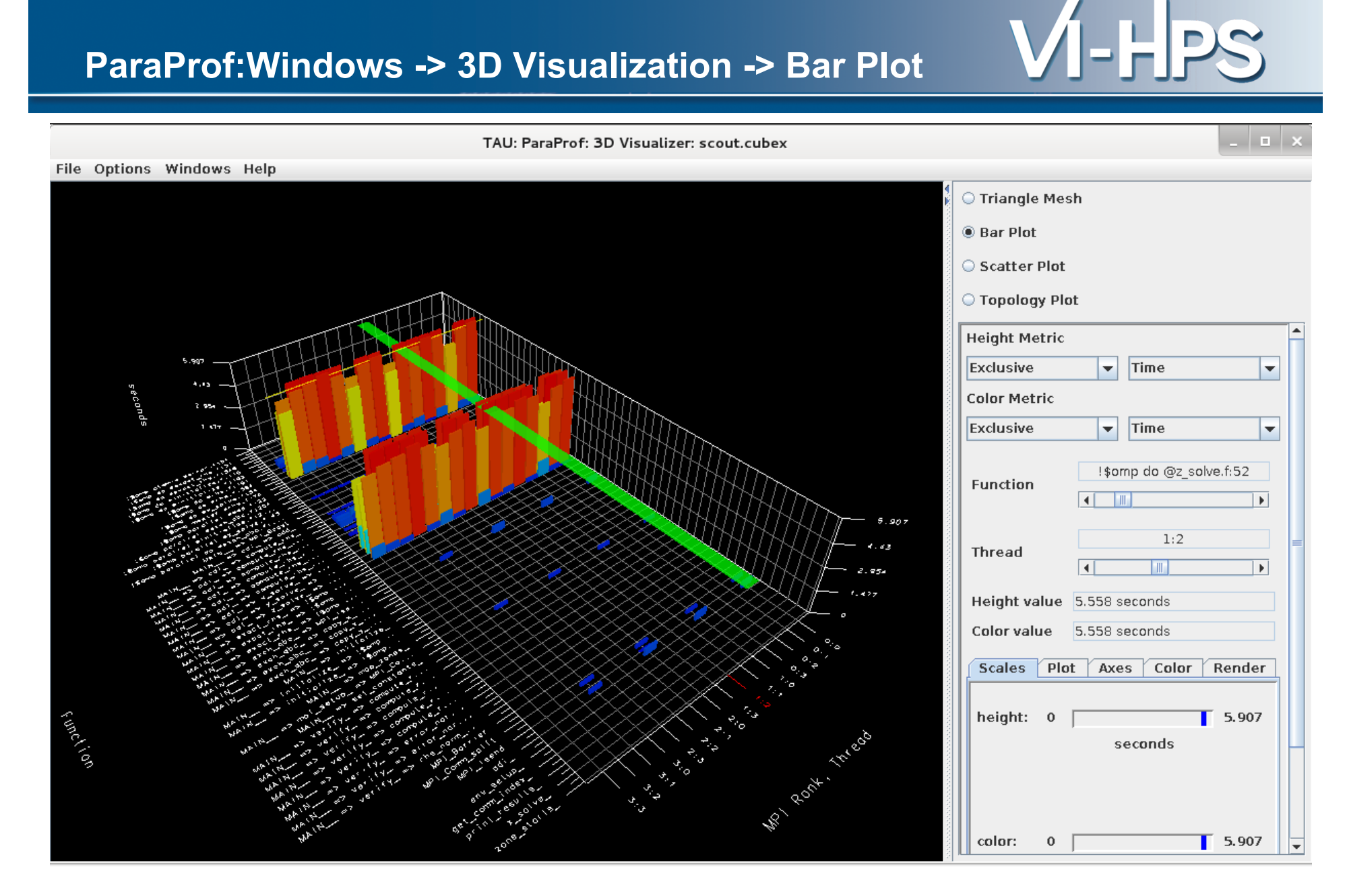

#### ParaProf: 3D Scatter Plot

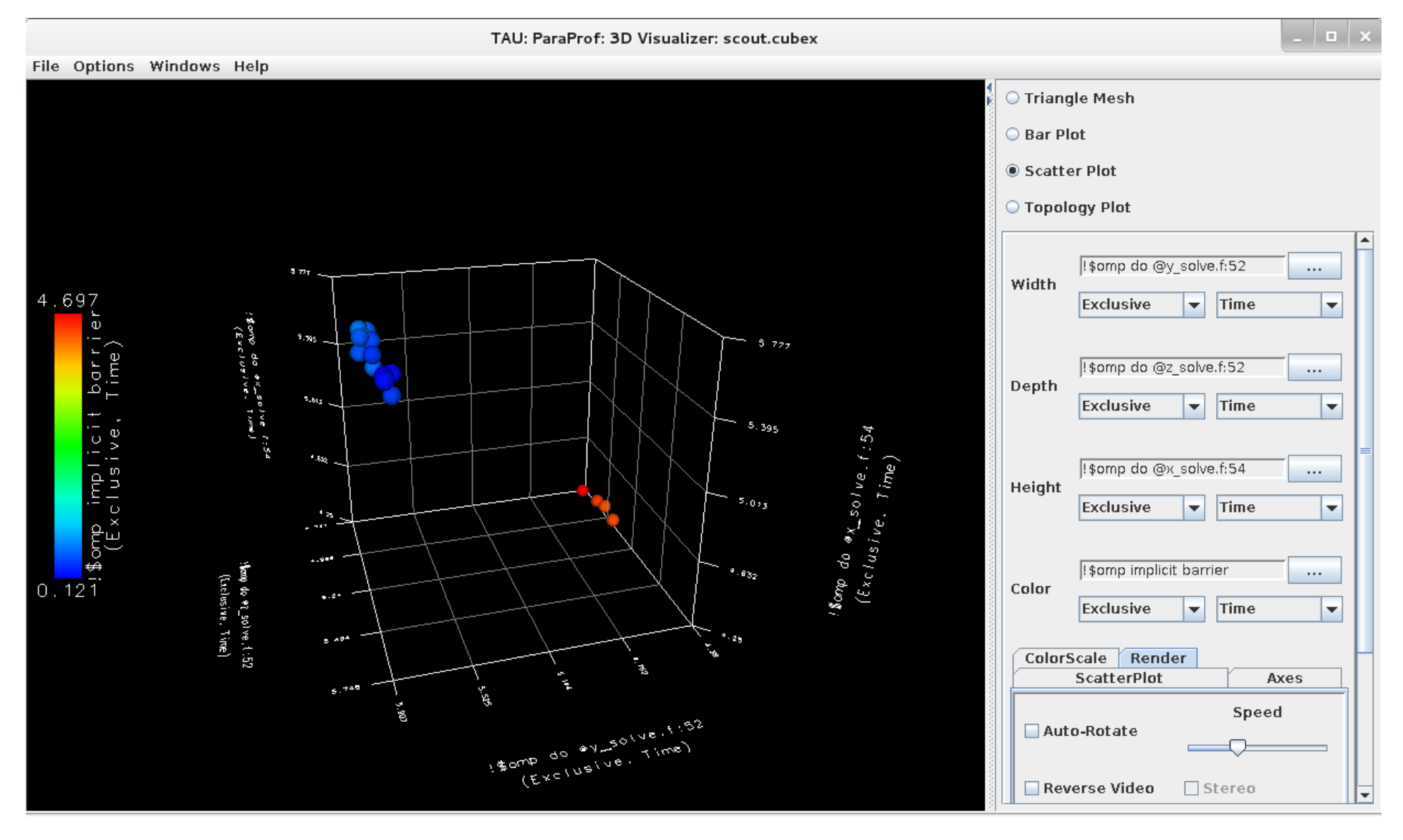

VI-HPS

#### **ParaProf: Scatter Plot**

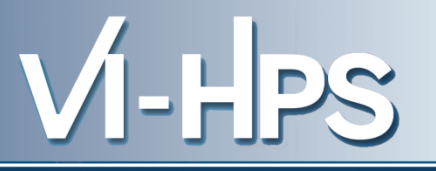

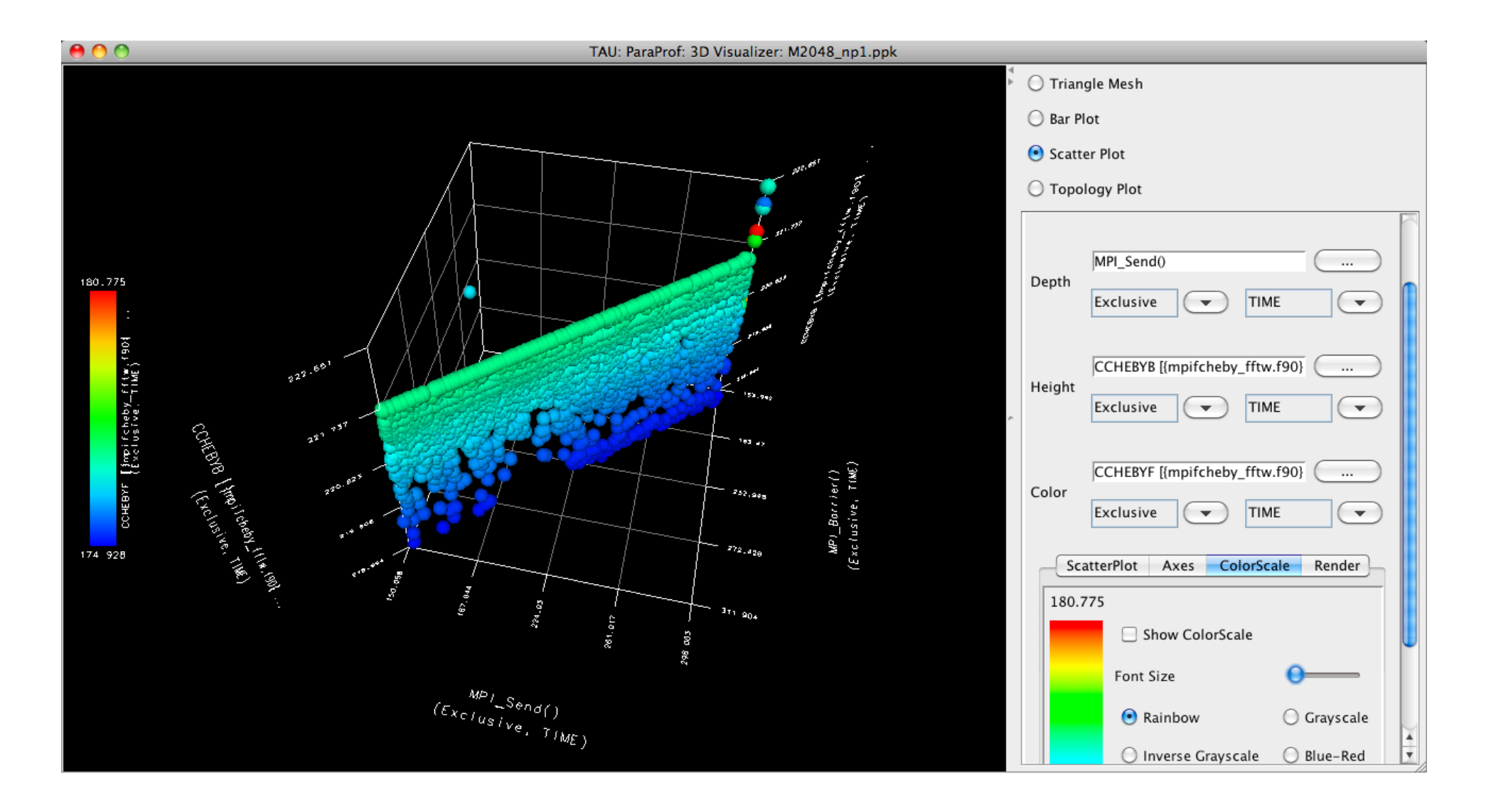

#### **ParaProf: 3D Topology View for a Routine**

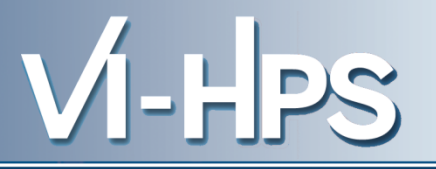

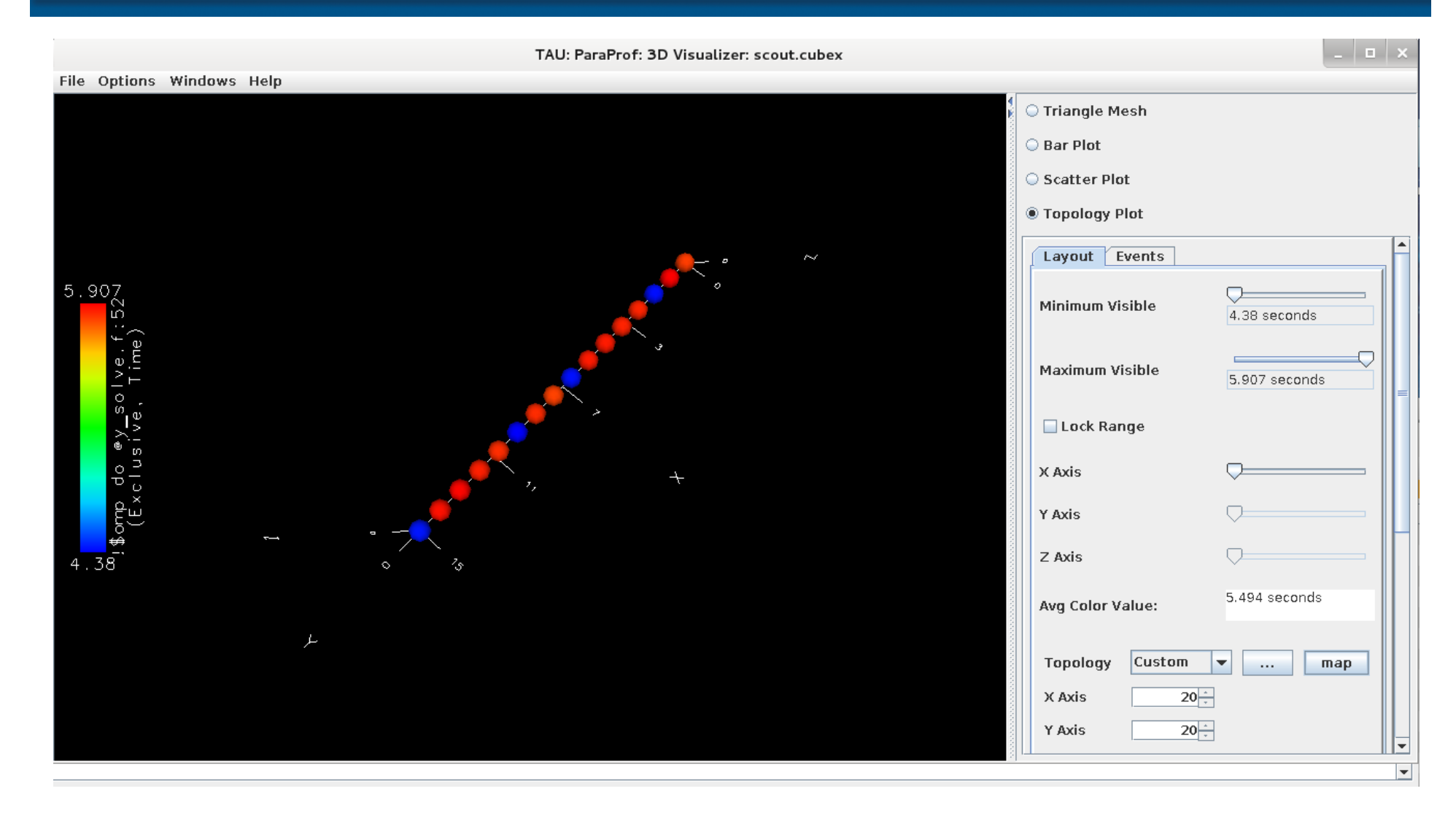

#### ParaProf: Topology View 3D Torus (IBM BG/P)

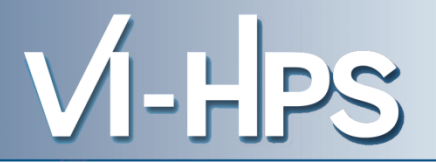

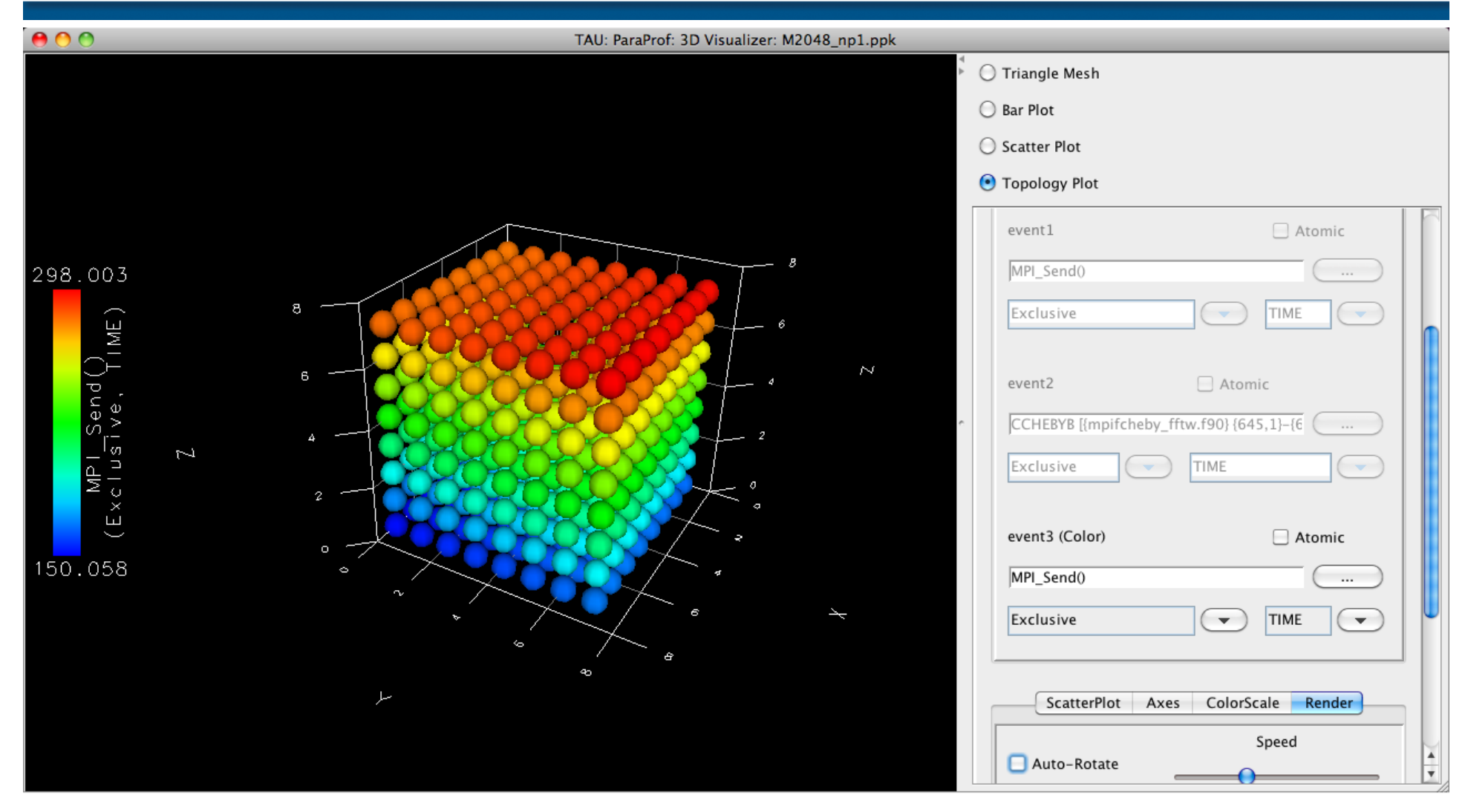

# ParaProf:Topology View (6D Torus Coordinates BG/Q)

| ● ○ ○ TAU: ParaProf: 3D Visualizer: | rmhd_cetus_512p_np4.ppk         |
|-------------------------------------|---------------------------------|
|                                     | Triangle Mesh                   |
|                                     | O Bar Plot                      |
|                                     | Scatter Plot                    |
|                                     | Topology Plot                   |
|                                     | Layout Events                   |
| 18.47                               | Minimum Visible 5.527 seconds   |
|                                     | Maximum Visible 18.47 seconds   |
|                                     | Lock Range                      |
|                                     | X Axis                          |
| E X C                               | Y Axis                          |
| 5.527                               | Z Axis                          |
|                                     | Avg Color Value: 11.654 seconds |
|                                     | Topology BGQ map                |
|                                     | X Axis 20 👘                     |
|                                     | Y Axis 20 🖕                     |
|                                     | Z Axis 20                       |

#### **ParaProf: Node View**

# VI-HPS

| TAU: Pa                                                                                                    | raProf: node O, thread O – profile.cubex                                                                                                    | ı x |
|----------------------------------------------------------------------------------------------------|----------------------------------------------------------------------------------------------------|-----|
| File Options Windows Help                                                                                                    |                                                                                                    |     |
| Metric: Time<br>Value: Exclusive<br>Units: seconds                                                                                                    |                                                                                                    |     |
| 3.71<br>3.71<br>3.593<br>3.593<br>3.593<br>3.55<br>3.55<br>0.4<br>0.398<br>0.383<br>0.381<br>0.382<br>0.299<br>0.298<br>0.298<br>0.298<br>0.298<br>0.298<br>0.298<br>0.298<br>0.298<br>0.298<br>0.298<br>0.298<br>0.299<br>0.298<br>0.299<br>0.214<br>0.214<br>0.214<br>0.161<br>0.161<br>0.161<br>0.161<br>0.161<br>0.161<br>0.15<br>0.15<br>0.141<br>0.141<br>0.141<br>0.141<br>0.127<br>0.127<br>0.127<br>0.127 | <pre>MAIN_ =&gt; adi =&gt; y_solve_ =&gt; !\$omp parallel @y_solve.f:43 =&gt; !\$omp do @y_solve.f:52<br/>!\$omp do @y_solve.f:52<br/>MAIN_ =&gt; adi =&gt; z_solve_ =&gt; !\$omp parallel @z_solve.f:43 =&gt; !\$omp do @z_solve.f:52<br/>!\$omp do @z_solve.f:54<br/>!\$omp do @x_solve.f:54<br/>!\$omp do @rhs.f:191<br/>MAIN_ =&gt; adi_ =&gt; compute_rhs_ =&gt; !\$omp parallel @rhs.f:28 =&gt; !\$omp do @rhs.f:191<br/>!\$omp do @rhs.f:80<br/>MAIN_ =&gt; adi_ =&gt; compute_rhs_ =&gt; !\$omp parallel @rhs.f:28 =&gt; !\$omp do @rhs.f:80<br/>!\$omp parallel @rhs.f:28<br/>MAIN_ =&gt; adi_ =&gt; compute_rhs_ =&gt; !\$omp parallel @rhs.f:28 =&gt; !\$omp do @rhs.f:80<br/>!\$omp do @rhs.f:30<br/>MAIN_ =&gt; adi_ =&gt; compute_rhs_ =&gt; !\$omp parallel @rhs.f:28 =&gt; !\$omp do @rhs.f:37<br/>!\$omp do @rhs.f:30<br/>MAIN_ =&gt; adi_ =&gt; compute_rhs_ =&gt; !\$omp parallel @rhs.f:28 =&gt; !\$omp do @rhs.f:37<br/>!\$omp do @rhs.f:62<br/>MAIN_ =&gt; adi_ =&gt; compute_rhs_ =&gt; !\$omp parallel @rhs.f:28 =&gt; !\$omp do @rhs.f:301<br/>!\$omp do @rhs.f:62<br/>MAIN_ =&gt; adi_ =&gt; compute_rhs_ =&gt; !\$omp parallel @rhs.f:28 =&gt; !\$omp do @rhs.f:301<br/>!\$omp do @rhs.f:62<br/>MAIN_ =&gt; adi_ =&gt; compute_rhs_ =&gt; !\$omp parallel @rhs.f:28 =&gt; !\$omp do @rhs.f:62<br/>MAIN_ =&gt; adi_ =&gt; compute_rhs_ =&gt; !\$omp parallel @rhs.f:28 =&gt; !\$omp do @rhs.f:62<br/>MAIN_ =&gt; adi_ =&gt; compute_rhs_ =&gt; !\$omp parallel @rhs.f:28 =&gt; !\$omp do @rhs.f:62<br/>MAIN_ =&gt; exch_qbc_ =&gt; copy_x_face_<br/>copy_x_face_<br/>MAIN_ =&gt; exch_qbc_ =&gt; copy_x_face_<br/>copy_x_face_<br/>MAIN_ =&gt; exch_qbc_ =&gt; copy_y_face_<br/>copy_x_face_<br/>MAIN_ =&gt; adi_ =&gt; compute_rhs_ =&gt; !\$omp parallel @rhs.f:28 =&gt; !\$omp do @rhs.f:384<br/>MAIN_ =&gt; exch_qbc_<br/>!\$omp do @rhs.f:384<br/>MAIN_ =&gt; exch_qbc_ =&gt; MPI_Waitall<br/>MPI_waitall<br/>MPI_waitall<br/>MPI_waitall<br/>MAIN_ =&gt; adi_ =&gt; di</pre> |     |
| 0.103<br>0.094<br>0.094                                                                                                    | adı_<br>MAIN => adi_ => add_ => !\$omp parallel @add.f:22 => !\$omp parallel do @add.f:22<br>!\$omp parallel do @add.f:22                                                                                                    | •   |

#### ParaProf: Add Thread to Comparison Window

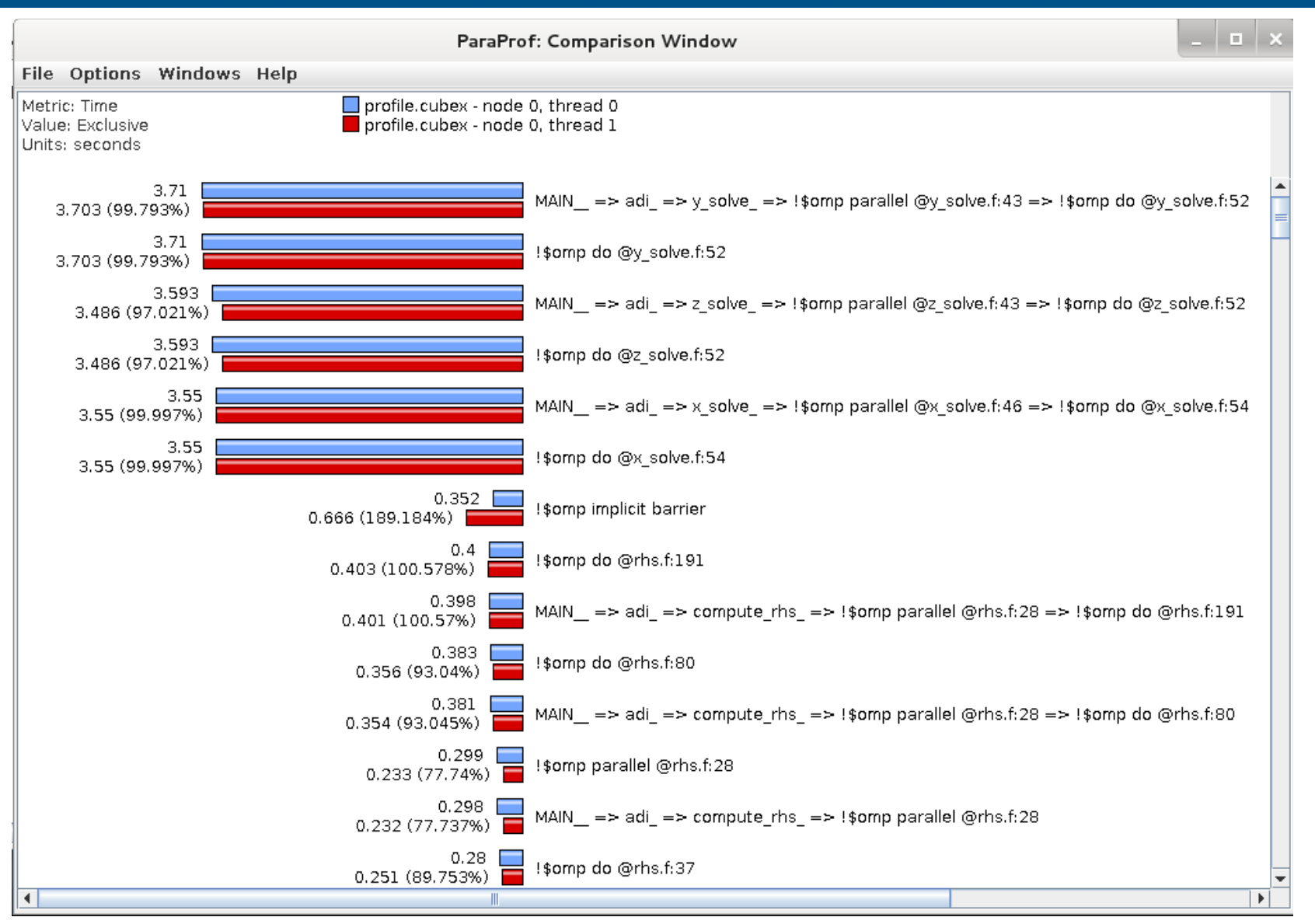

VI-HPS TW15: VI-HPS Tuning Workshop, Saclay, France

#### VI-HPS **ParaProf: Score-P Profile Files, Database** o x TAU: ParaProf Manager File Options Help Applications TrialField Value 🛉 🗂 Standard Applications Name profile.cubex 🔶 📑 Default App Application ID 0 Experiment ID 0 🔶 🚞 Default Exp 0 Trial ID File Type Index 9 🔋 Time File Type Name Cube Minimum Inclusive Time Maximum Inclusive Time PAPI TOT CYC. PAPI TOT INS PAPI FP INS 🛯 ru utime 🛯 ru stime 🕑 ru maxrss 🕒 ru ixrss ru idrss 🥥 ru isrss 🕒 ru minflt 🕒 ru majflt 💿 ru nswap ru inblock ru oublock ru msgsnd ru msgrcv 🕑 ru nsignals ru nvcsw 🥥 ru nivosw bytes sent bytes received 🖕 🗂 Default (jdbc:h2:/home/livetau/.ParaProf//perfdmf;AUTO\_SERVER=TRUE) Add Application perfexplorer working (jdbc:h2:/home/livetau/.ParaProf/perfexplorer wo TRUE) Add Experiment Add Trial

VITIES INVIS. VITIES LUINING WORKSHUP, SACIAY, FLANCE

#### **ParaProf: File -> Preferences**

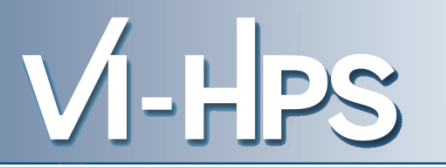

| ParaProf Preferences –                       |                                                                                                    |        |  |
|----------------------------------------------|----------------------------------------------------------------------------------------------------|--------|--|
| File                                         |                                                                                                    |        |  |
| Font<br>SansSerif<br>Bold Size               | n,c,t 0,0,0<br>n,c,t 0,0,1<br>n,c,t 0,0,2                                                                                                    |        |  |
| Italic I I I I I I I I I I I I I I I I I I I |                                                                                                    |        |  |
| Window defaults                              | Settings                                                                                                    |        |  |
| Units Seconds 💌                              | <ul> <li>Show Path Title in Reverse</li> <li>Reverse Call Paths</li> <li>Interpret threads that do not call a given function as a 0 value for statistics computation</li> </ul> |        |  |
| Show Values as Percent                       | Generate data for reverse calltree<br>(requires lots of memory)<br>(does not apply to currently loaded profiles)<br>Show Source Locations<br>Auto label node/context/threads    |        |  |
| Restore Defaults                             | Apply                                                                                                    | Cancel |  |

### ParaProf: Group Changer Window

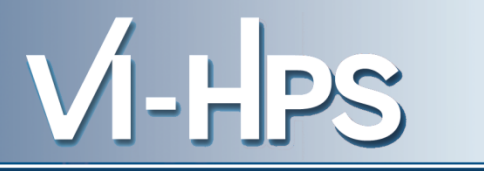

| TAU: ParaProf: Group Changer: profile.cubex _ 💷 🗙                                                                                                    |              |           |  |  |
|----------------------------------------------------------------------------------------------------|--------------|-----------|--|--|
| Region                                                                                                    | Current      | Available |  |  |
| filter:                                                                                                    |              | new group |  |  |
| !\$omp atomic @error.f:104         !\$omp atomic @error.f:51         !\$omp do @error.f:33         !\$omp do @error.f:91         !\$omp do @exact_rhs.f:147         !\$omp do @exact_rhs.f:147         !\$omp do @exact_rhs.f:247         !\$omp do @exact_rhs.f:31         !\$omp do @exact_rhs.f:346         !\$omp do @exact_rhs.f:46         !\$omp do @initialize.f:100         !\$omp do @initialize.f:137 | CUBE_DEFAULT | <         |  |  |
| <pre>!\$omp do @initialize.f:156 !\$omp do @initialize.f:174 !\$omp do @initialize.f:192 !\$omp do @initialize.f:31 </pre>                                                                                                    |              | >         |  |  |

#### TAU: ParaProf Manager File Options Help Applications ۰ MetricField Value 🔶 🗂 Standard Applications Name Time 🔶 📑 Default App Application ID 0 Experiment ID 0 🔶 📑 Default Exp Trial ID 0 🛉 📑 profile.cubex Metric ID 0 Time Minimum Inclusive Time Maximum Inclusive Time PAPI TOT CYC. PAPI TOT INS. PAPI FP INS 🔋 ru utime 🔋 ru stime 🔋 ru maxrss ru ixrss 🔋 ru idrss 🕒 ru isrss 🔋 ru minflt 🛯 ru majflt 💿 ru nswap ru inblock ru oublock ru msgsnd ru msgrcv ru\_nsignals 🔊 ru nvcsw Expression: "PAPI\_FP\_INS"/"Time" Clear ) Apply +( =

#### **ParaProf: Options -> Derived Metric Panel**

### **Sorting Derived Flops Metric by Exclusive Time**

TAU: ParaProf: node 0, thread 0 - profile.cubex

VI-HPS

\_ 0

#### File Options Windows Help

|                                               |                                                                                                    | - |
|-----------------------------------------------|----------------------------------------------------------------------------------------------------|---|
| Metric: ( PAPI_FP_INS / Time )                |                                                                                                    |   |
| Value: Exclusive                              |                                                                                                    |   |
| Units: Derived metric shown in seconds format |                                                                                                    |   |
| Sorted By: Exclusive (Time)                   |                                                                                                    |   |
| 3.0217E9                                      | MAIN => adi => v solve => !\$omp parallel @v solve.f:43 => !\$omp do @v solve.f:52                         | - |
| 3.0217E9                                      | I \$ omp do @v solve.f:52                                                                                  |   |
| 3.2421E9                                      | MAIN => adi => z solve => !\$omp parallel @z solve.f:43 => !\$omp do @z solve.f:52                         |   |
| 3.2421E9                                      | I\$omp do @z solve.f:52                                                                                    |   |
| 3.0673E9                                      | MAIN => adi => x solve => !\$omp parallel @x solve.f:46 => !\$omp do @x solve.f:54                         |   |
| 3.0673E9                                      | I\$omp do @x solve.f:54                                                                                    |   |
| 3.3299E9                                      | Isomp do @rhs.f:191                                                                                        |   |
| 3.3298E9                                      | MAIN_ => adi_ => compute_rhs_ => !\$omp parallel @rhs.f:28 => !\$omp do @rhs.f:191                         |   |
| 3.5138E9                                      | ] !\$omp do @rhs.f:80                                                                                      |   |
| 3.514E9                                       | MAIN_ => adi_ => compute_rhs_ => !\$omp parallel @rhs.f:28 => !\$omp do @rhs.f:80                          |   |
| 1965740.083                                   | !\$omp implicit barrier                                                                                    |   |
| 2518815.107                                   | I \$omp parallel @rhs.f:28                                                                                 |   |
| 2518981.066                                   | MAIN_ => adi_ => compute_rhs_ => !\$omp parallel @rhs.f:28                                                 |   |
| 3.502E8                                       | Isomp do @rhs.f:37                                                                                         |   |
| 3.49/5E8                                      | <pre>/ MAIN_ =&gt; adi_ =&gt; compute_rhs_ =&gt; !\$omp parallel @rhs.f:28 =&gt; !\$omp do @rhs.f:37</pre> |   |
| 4.0207E9                                      | I (\$omp do @rns.f:301<br>Maille                                                                           |   |
| 4.0205E9                                      | ] MAIN_ => adi_ => compute_rns_ => !\$omp parallel @rns.ft:28 => !\$omp do @rns.ft:301                     |   |
| 393140.074                                    | :\$0mp do @ms.i:o∠<br>  M0N> adi _> compute ris> Itamp parallel @ris.f.39 _> Itamp de @ris.f.63            |   |
| 595024.445                                    | T_MAIN=> aut_=> compute_rits_=> (\$omp parallel @rits.i:20 => (\$omp up @rits.i:02                         |   |
| 60.754                                        | MAIN=> hpisetup_=> MFi_int_thread                                                                          |   |
| 2218222 902                                   | $  Min_min_min_max$                                                                                        |   |
| 2218222.002                                   | I convix face                                                                                              |   |
| 2217983.431                                   | MAIN => exch obc => copy v face                                                                            |   |
| 2217983.431                                   | copy v face                                                                                                |   |
| 2691052.918                                   | MAIN => exch abc                                                                                           |   |
| 2691052.918                                   | exch gbc                                                                                                   |   |
| 1.5944E9                                      | somp do @rhs.f:384                                                                                         |   |
| 1.5944E9                                      | ] MAIN_ => adi_ => compute_rhs_ => !\$omp parallel @rhs.f:28 => !\$omp do @rhs.f:384                       |   |
| 65007.137                                     | MAIN_ => exch_qbc_ => MPI_Waitall                                                                          | - |
| •                                             |                                                                                                    | • |
|                                               |                                                                                                    |   |